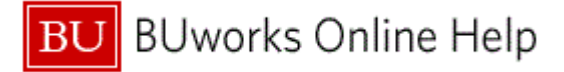

## Introduction

# **Process and Trigger**

Perform this procedure to open multiple sessions within the SAP Portal WebGUI and navigate between sessions.

### Prerequisites

None

Menu Path None

Transaction Code None

#### **Tips and Tricks**

At times you may need to use your scroll bar to view additional information.

#### Reports

None

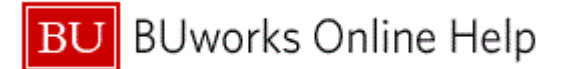

#### Procedure

**1.** Start the transaction using the above menu path or transaction code.

#### ECC System

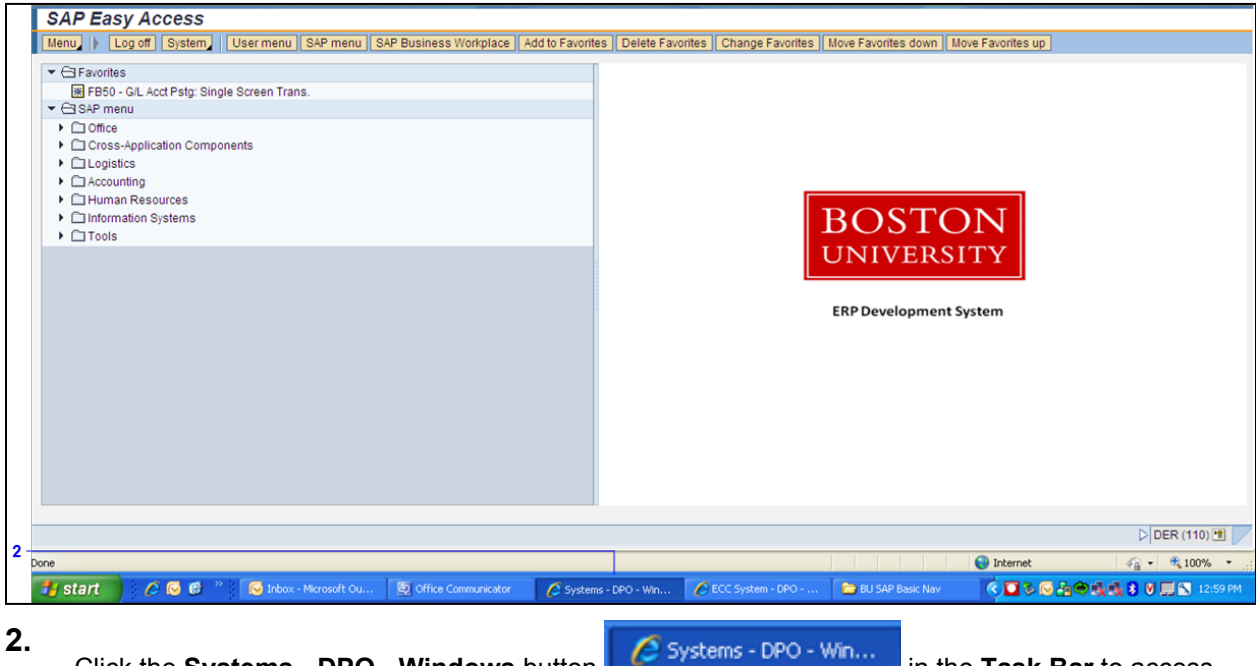

Click the **Systems - DPO - Windows** button in the **Task Bar** to access the SAP Portal Home Page to launch another WebGUI session.

#### Systems

|   | BU                                                                  | <u>Help</u>           | Log off  |
|---|---------------------------------------------------------------------|-----------------------|----------|
| 3 | Employee Self-Service Manager Self-Service Workist WebGUI<br>WebGUI |                       |          |
|   | Systems                                                             | History <u>Back</u> F | orward E |
| 4 | Systems     ECC System Portal Favorites                             |                       |          |
|   |                                                                     |                       |          |
|   |                                                                     |                       |          |
|   |                                                                     |                       |          |
|   |                                                                     |                       |          |
|   |                                                                     |                       |          |

- 3. Click the WebGUI link label WebGUI on the SAP Portal.
- 4. Click the ECC System link ECC System to launch a second WebGUI session.

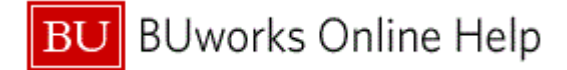

### **ECC System**

| ĺ | SAP Eas                                                                                                    | y Access                                                            |                |                |                        |                  |                                                |                  |                     |                  |                                                     |          |
|---|----------------------------------------------------------------------------------------------------|---------------------------------------------------------------------|----------------|----------------|------------------------|------------------|------------------------------------------------|------------------|---------------------|------------------|-----------------------------------------------------|----------|
| I | Menu 🕨 L                                                                                                    | og off System                                                       | User menu      | SAP menu       | SAP Business Workplace | Add to Favorites | s Delete Favorites                             | Change Favorites | Move Favorites down | ove Favorites up |                                                     |          |
|   | ▼ 🗁 Favorite                                                                                                    | s<br>• G/L Acct Pstg: Sing<br>nu                                    | le Screen Tran | IS.            |                        |                  |                                                |                  |                     |                  |                                                     |          |
|   | <ul> <li>Coffice</li> <li>Cross</li> <li>Logist</li> <li>Accou</li> <li>Huma</li> <li>Inform</li> <li>Tools</li> </ul> | -Application Compo<br>ics<br>nting<br>n Resources<br>iation Systems | nents          |                |                        |                  | BOSTON<br>UNIVERSITY<br>ERP Development System |                  |                     |                  |                                                     |          |
|   |                                                                                                    |                                                                     |                |                |                        |                  |                                                |                  |                     |                  |                                                     |          |
|   |                                                                                                    |                                                                     |                |                |                        |                  |                                                |                  |                     |                  |                                                     |          |
|   |                                                                                                    |                                                                     |                |                |                        |                  |                                                |                  |                     |                  |                                                     |          |
| 1 |                                                                                                    |                                                                     |                |                |                        |                  |                                                |                  |                     |                  | DER (1                                              | 110) 🖭 🥏 |
| C | Done                                                                                                    |                                                                     |                |                |                        |                  |                                                |                  |                     | 😜 Internet       | <u>ଜ</u> - ଷ୍                                       | 100% •   |
|   | 🎒 start                                                                                                    | 600 *                                                               | 💽 Inbox        | - Microsoft Ou | Office Communicator    | 🦉 Systems        | s - DPO - Win 🥻                                | ECC System - DPO | BU SAP Basic Nav    | 0 8 🖸 🔊          | 400 <b>1</b> 00 100 100 100 100 100 100 100 100 100 | 12:59 PM |
|   |                                                                                                    |                                                                     |                |                |                        |                  |                                                |                  |                     |                  |                                                     |          |

 Click the Systems - DPO Windows button Portal Home Page to create another WebGUI session.

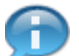

Notice that a new tab is displayed in the task bar for the new session you just created.

### Systems

|     | BU                             |                                   |                                                                                                    |  |          | <u>Help Logoff</u> |
|-----|--------------------------------|-----------------------------------|----------------------------------------------------------------------------------------------------|--|----------|--------------------|
| 6 - |                                |                                   |                                                                                                    |  |          |                    |
|     | Employee Self-Service Mar      | nager Self-Service Worklist WebGl | la contra de la contra de la co |  |          |                    |
|     | WebGUI                         |                                   |                                                                                                    |  |          |                    |
|     | Systems                        |                                   |                                                                                                    |  | History_ | Back Forward 🗐     |
|     |                                |                                   |                                                                                                    |  |          |                    |
|     | Detailed Navigation            |                                   |                                                                                                    |  |          |                    |
|     | <ul> <li>Systems</li> </ul>    |                                   |                                                                                                    |  |          |                    |
|     | <ul> <li>ECC System</li> </ul> |                                   |                                                                                                    |  |          |                    |
|     | Portal Favorites               |                                   |                                                                                                    |  |          |                    |
|     |                                |                                   |                                                                                                    |  |          |                    |
|     |                                |                                   |                                                                                                    |  |          |                    |
|     |                                |                                   |                                                                                                    |  |          |                    |
|     |                                |                                   |                                                                                                    |  |          |                    |
|     |                                |                                   |                                                                                                    |  |          |                    |
|     |                                |                                   |                                                                                                    |  |          |                    |
|     |                                |                                   |                                                                                                    |  |          |                    |
|     |                                |                                   |                                                                                                    |  |          |                    |
|     |                                |                                   |                                                                                                    |  |          |                    |
|     |                                |                                   |                                                                                                    |  |          |                    |
|     |                                |                                   |                                                                                                    |  |          |                    |
|     |                                |                                   |                                                                                                    |  |          |                    |
|     |                                |                                   |                                                                                                    |  |          |                    |
|     |                                |                                   |                                                                                                    |  |          |                    |

6. Click the WebGUI link label WebGUI

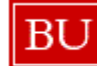

### Systems

|     | Detailed Navigation         | -   |
|-----|-----------------------------|-----|
|     | <ul> <li>Systems</li> </ul> |     |
| 7 - | ECC System                  |     |
|     | Dentel Coveritore           |     |
|     | Portal ravorites            | ElD |
|     |                             |     |
|     |                             |     |
|     |                             |     |
|     |                             |     |
|     |                             |     |
|     |                             |     |
|     |                             |     |
|     |                             |     |
|     |                             |     |
|     |                             |     |
|     |                             |     |
|     |                             |     |
|     |                             |     |
|     |                             |     |
|     |                             |     |

7. Click the ECC System link label ECC System to launch a third WebGUI session.

Notice that a new tab is displayed in the task bar for the new session you just created.

### Desktop

|      | BU                     |                 |                       |                         |                         |                      |                    |                                                                                                    | <u>Help</u> Log off    |
|------|------------------------|-----------------|-----------------------|-------------------------|-------------------------|----------------------|--------------------|----------------------------------------------------------------------------------------------------|------------------------|
|      | Employee Self-Service  | Manager Self-Se | ervice Worklist       | WebGUI                  |                         |                      |                    |                                                                                                    |                        |
| 1    | WebGUI                 |                 |                       |                         |                         |                      |                    |                                                                                                    |                        |
|      | Systems                |                 |                       |                         |                         |                      |                    |                                                                                                    | History Back Forward E |
| - î  | Detailed Navigation    | -               |                       |                         |                         |                      |                    |                                                                                                    |                        |
|      | Systems     ECC System |                 |                       |                         |                         |                      |                    |                                                                                                    |                        |
| - 11 | Portal Favorites       | E               |                       |                         |                         |                      |                    |                                                                                                    |                        |
|      |                        |                 |                       |                         |                         |                      |                    |                                                                                                    |                        |
| 8    |                        |                 |                       |                         |                         |                      | 1                  | 😜 Internet                                                                                                    | ې %100% 🔹 🙀            |
| 4    | 🛃 start 🔰 🖉            | 😔 🎯 👋 🚺         | 😼 Inbox - Microsoft C | Du 🔯 Office Communicato | r 💋 Systems - DPO - Win | . 🖉 ECC System - DPO | 🔁 BU SAP Basic Nav | <ul> <li>Image: A second second s</li></ul> | 🕽 🔩 🛃 💙 🛄 📉 12:59 PM   |
| 8.   | Click th               | e ECC S         | System                | - DPO - Wind            | lows button             | 💋 Systems - D        | PO - Win           | in the Tas                                                                                                    | <b>k Bar</b> to        |

navigate from one WebGUI session to another.

**9.** The transaction is complete.

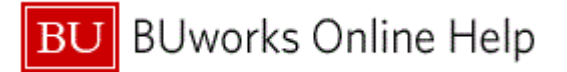

## **Results and Next Steps**

You have have navigated within the SAP Portal WebGUI using multiple sessions.